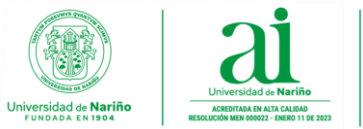

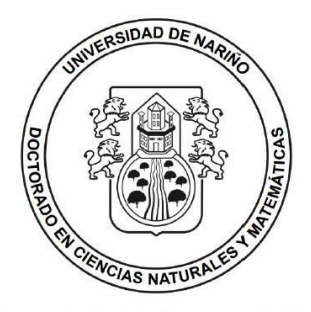

FACULTAD DE CIENCIAS EXACTAS Y NATURALES

# Instructivo Inscripciones Primera Cohorte Doctorado en Ciencias Naturales y Matemáticas

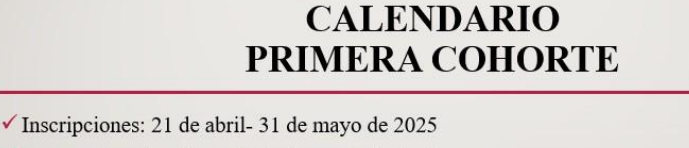

- ✓ Proceso de selección: 3 de junio- 13 de junio de 2025
- ✓ Publicación de resultados: 13 de junio de 2025
- ✓ Matriculas:
  - Ordinarias: 16 de junio- 19 de julio de 2025
  - Extraordinarias: 21 de julio- 25 de julio de 2025
- ✓ Inicio de clases: 19 de agosto de 2025
- ✓ Finalización de clases: 12 de diciembre de 2025

Estimado aspirante, para realizar la inscripción, tenga en cuenta los siguientes pasos:

1. Para generar el recibo de pago de inscripción, acceda a la plataforma financiera: https://ci.udenar.edu.co:8082/pines\_vipri/, y dé clic en continuar (no es necesario seleccionar el programa).

Ciudadela Universitaria - Calle 18 No. 50-02 - Bloque Tecnológico - Primer Piso (lateral al Bloque de Laboratorios de Docencia) Línea Gratuita 018000957071 - Correo electrónico: <u>ciis-facien@udenar.edu.co</u> <u>www.udenar.edu.co</u> - San Juan de Pasto - Nariño - Colombia.

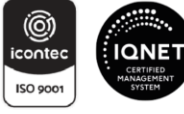

Institución de Educación Superior | Vigilada por MINEDUCACIÓN - Fundada mediante Decreto No. 049 del 4 de noviembre de 1904. Acreditada en Alta Calidad mediante Resolución No. 000022 del 11 de enero de 2023 por MINEDUCACIÓN.

SC-CER110449

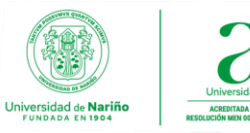

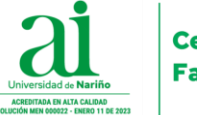

| Para evitar posibles inconvenientes con los fo<br>iguiente:<br>Antes de iniciar el proceso para generar el<br>mpresora al computador.<br>Tener instalado un visor de archivos PDF                                                                                                    | rmatos gener<br>PIN, verifique                                                                                                    | ados, tenga e   | n cuenta lo |
|----------------------------------------------------------------------------------------------------|----------------------------------------------------------------------------------------------------|-----------------|-------------|
| Para evitar posibles inconvenientes con los fo<br>siguiente:<br>Antes de iniciar el proceso para generar el<br>mpresora al computador.<br>Tener instalado un visor de archivos PDE                                                                                                    | rmatos gener<br>PIN, verifique                                                                                                    | ados, tenga e   | n cuenta lo |
| Antes de iniciar el proceso para generar el<br>mpresora al computador.                                                                                                    | PIN, verifique                                                                                                    |                 |             |
| Tener instalado un visor de archivos PDF                                                                                                    |                                                                                                    | que tenga co    | onectada la |
| ferfer interaction and interaction of the                                                                                                    |                                                                                                    |                 |             |
| Se deben imprimir todas las hojas generadas e                                                                                                    | n el PDF.                                                                                                    |                 |             |
| La impresión debe realizarse con impresora lás                                                                                                    | er de alta res                                                                                                    | olución.        |             |
| La impresion de los formatos de recaudo de                                                                                                    | be hacerse e                                                                                                    | en papel tipo E | Bond de 78  |
| grimz (paper para totocopiado).                                                                                                    | uímicos tino l                                                                                                    | EAV             |             |
| No se aceptan formatos impresos en papeles q                                                                                                    | unnicos tipo l                                                                                                    | FAA.            | anco cor la |
| Se depen presentar todas las copias de la imp                                                                                                    | resion en la s                                                                                                    | sucursal del Ba | anco con la |
| Paque unicamente en el hanco registrado en el                                                                                                    | recibo                                                                                                    |                 |             |
| ragae amountente en er banoo registado en er                                                                                                    | 100100.                                                                                                    |                 |             |
| Requeste sue les Reserves en efecte                                                                                                    | a la fecha so                                                                                                    | n los siguiente | 25 :        |
| Recuerde que los Programas en orerta                                                                                                    |                                                                                                    |                 |             |
| PROGRAMA                                                                                                    | PROMOCION                                                                                                    | GENERA_RECIBO   | > 🔺         |
| PROGRAMA<br>DOCTORADO EN CIENCIAS NATURALES Y MATEMATICAS                                                                                                    | PROMOCION<br>1                                                                                                    | GENERA_RECIBO   |             |
| PROGRAMA EN OTOPICA<br>PROGRAMA<br>DOCTORADO EN CIENCIAS NATURALES Y MATEMATICAS<br>ESPECIALIZACION EN DERECHO ADMINISTRATIVO                                                                                                    | PROMOCION<br>1<br>32                                                                                                    | GENERA_RECIBO   |             |
| PROGRAMA<br>DOCTORADO EN CIENCIAS NATURALES Y MATEMATICAS<br>E SPECIALIZACION EN DERECHO ADMINI STRATIVO<br>E SPECIALIZACION EN DERECHO COMERCIAL                                                                                                    | PROMOCION<br>1<br>52<br>12                                                                                                    | GENERA_RECIBO   |             |
| RECLETER QUE TOS PTOGETATAS UN OFETA<br>PROGRAMA<br>DOCTORADO EN CIENCIA SUTURALES Y MATEMATICAS<br>EXPECIALIZACIÓN EN DERECHO ADMINISTRATIVO<br>ESPECIALIZACIÓN EN DERECHO DE FAMILIA<br>ESPECIALIZACIÓN EN DERECHO DE FAMILIA                                                                                                    | PROMOCION<br>1<br>32<br>12<br>5                                                                                                    | GENERA_RECIBC   | Î           |
| REGULERER QUE TOS PERGENTINAS EN OVERTA<br>PROCESSANA<br>DOCTORADO EN CENCIOLAS NATURALES Y MATENATICAS<br>E PERCELLAZACIONE EN DERECHO DAMINISTRATIVO<br>E SPECIALIZACIONE EN DERECHO DE FAMILLA<br>E SPECIALIZACIONE EN DERECHO LABORAL Y SEGUINDAD SOCIAL<br>E SPECIALIZACIONE EN DERECHO LABORAL Y SEGUINDAD SOCIAL                                                                                                    | PROMOCION<br>1<br>32<br>12<br>5<br>15<br>2                                                                                          | GENERA_RECIBC   |             |
| RECUERTER QUE TOS FORGAMAS UN OFERTA<br>PROGRAMA<br>DOCTORADO EN CIENCIAS NATURALES Y MATEMATICAS<br>E SEFICIALIZACIÓN EN DERECHO ADMINISTRATIVO<br>E SEFICIALIZACIÓN EN DERECHO COMERCIAL<br>E SEFICIALIZACIÓN EN DERECHO DE FAMILIA<br>E SEFICIALIZACIÓN EN DERECHO DERAMILIA<br>E SEFICIALIZACIÓN EN DERECHO PENAL<br>E SEFICIALIZACIÓN EN DERECHO PENAL<br>E SEFICIALIZACIÓN EN           | PROMOCION<br>1<br>5<br>15<br>7<br>0                                                                                                 | GENERA_RECIBC   | Ì           |
| RECUERER QUE TOS PROGRAMAS UN OVERTA<br>PROCESSANA<br>DOCTORADO EN CIENCIAS NATURALES Y MATEMATICAS<br>E REFOCILIZACIONE EN DERECHO COMENCIAL<br>E REFOCILIZACIONE EN DERECHO COMENCIAL<br>E REFOCILIZACIONE EN DERECHO DERAMILIA<br>E REFOLIZACIONE EN DERECHO DERAL<br>E REFOLIZACIONE EN DERECHO DERAL<br>E REFOLIZACIONE EN DERECHO DERAL<br>E REFOLIZACIONE EN DERECHO DERAL                                                                                                    | PROMOCION<br>1<br>32<br>12<br>5<br>15<br>7<br>6                                                                                     | GENERA_RECIBO   | Ì           |
| RECLETER QUE TOS FORGENTIAS UN OFETA<br>PROGRAMA<br>DOCTORADO EN CIENCIAS NATURALES Y MATEMATICAS<br>ESPECIALIZACIÓN EN DERECHO ADMINISTRATIVO<br>ESPECIALIZACIÓN EN DERECHO COMENCIAL<br>ESPECIALIZACIÓN EN DERECHO DE FAMILIA<br>ESPECIALIZACIÓN EN DERECHO PROCESAL CIVIL<br>ESPECIALIZACIÓN EN DERECHO PROCESAL CIVIL<br>ESPECIALIZACIÓN EN DERECHO PROCESAL CIVIL                                                                                                    | PROMOCION<br>1<br>32<br>12<br>5<br>15<br>7<br>6<br>6                                                                                | GENERA_RECIBO   | Î           |
| Recutered que tos Programas en orerta<br>PROCESSANA<br>DOCTORADO EN CIENCIAS NATURALES Y MATEMATICAS<br>ERECULIZACIÓN EN DERECHO COMINISTRATIVO<br>ERECULIZACIÓN EN DERECHO COMINISTRATIVO<br>ERECULIZACIÓN EN DERECHO COMINISTRATIVO<br>ERECULIZACIÓN EN DERECHO PRIAL<br>ERECULIZACIÓN EN DERECHO PRIAL<br>ERECULIZACIÓN EN DERECHO PRIAL<br>ERECULIZACIÓN EN DERECHO PRIAL<br>ERECULIZACIÓN EN DERECHO PRIAL<br>ERECULIZACIÓN EN DERECHO PRIAL<br>ERECULIZACIÓN EN DERECHO PRIAL<br>ERECULIZACIÓN EN DERECHO PRIAL<br>ERECULIZACIÓN EN DERECHO PRIAL<br>ERECULIZACIÓN EN DERECHO PRIAL<br>ERECULIZACIÓN EN DERECHO PRIAL                                                                                                    | PROMOCION<br>1<br>32<br>12<br>5<br>15<br>7<br>6<br>6<br>1<br>1                                                                      | GENERA_RECIBC   |             |
| RECULETER QUE TOS FOGGATIATAS UN OVERTA<br>PROCESSANA<br>DOCTORADO EN CENCIOS NATURAL EL Y MATEMATICAS<br>ELIFECIALIZACIÓN EN DERECHO ZOMENCIAL<br>ESECULIZACIÓN EN DERECHO ZOMENCIAL<br>ESECULIZACIÓN EN DERECHO ZOMENCIAL<br>ESECULIZACIÓN EN DERECHO DERAMILA<br>ESECULIZACIÓN EN DERECHO PROCESAL CUNI<br>ESECULIZACIÓN EN DERECHO PROCESAL CUNI                      | PROMOCION<br>1<br>32<br>12<br>5<br>19<br>7<br>6<br>6<br>6<br>1<br>4                                                                 | GENERA_RECIBC   | Ì           |
| RECUERTER QUE TOS PEOGRAMA<br>PROCESSANA<br>DOCTORADO EN CIENCIAS NATURALES Y MATEMATICAS<br>ERECULIZACIONE EN DERECHO COMINISTRATIVO<br>ERECULIZACIONE EN DERECHO COMINISTRATIVO<br>ERECULIZACIONE EN DERECHO COMINISTRATIVO<br>ERECULIZACIONE EN DERECHO PENAL<br>ERECULIZACIONE EN DERECHO PENAL<br>ERECULIZACIONE EN | PROMOCION<br>1<br>52<br>12<br>5<br>15<br>7<br>6<br>6<br>6<br>1<br>4<br>1<br>2                                                       | GENERA_RECIBC   | Î           |
| RECUERTER QUE TOS PEOGRAMA<br>DOCTORADO EN CENCIOS NATURAL ES YANTENATICAS<br>ESFECIALIZACIÓN EN DERECHO COMERCIAL<br>ESFECIALIZACIÓN EN DERECHO COMERCIAL<br>ESFECIALIZACIÓN EN DERECHO COMERCIAL<br>ESFECIALIZACIÓN EN DERECHO COMERCIAL<br>ESFECIALIZACIÓN EN DERECHO PEOLAL<br>ESFECIALIZACIÓN EN DERECHO PEOLALIZACIÓN<br>ESFECIALIZACIÓN EN DERECHO PEOLALIZACIÓN EN DERECHO PEOLALIZACIÓN<br>ESFECIALIZACIÓN EN DERECHO PEOLALIZACIÓN ESTALIZACIÓN EN DERECHO PEOLALIZACIÓN ESTALIZACIÓN ESTALIZAC                                        | PROMOCION<br>1<br>32<br>12<br>5<br>15<br>7<br>6<br>6<br>6<br>1<br>4<br>1<br>3                                                       | GENERA_RECIBC   | Ì           |
| RECUERTER DEL TOS FORGENTIAS EN OPERAS<br>PROCESANA<br>DOCTORADO EN CIENCIAS NATURALES Y MATEMATICAS<br>E REPCIALIZACIONE HO BERCINO COMINISTRATIVO<br>E REPCIALIZACIONE HO BERCINO COMINISTRATIVO<br>E REPCIALIZACIONE HO BERCINO COMINISTRATIVO<br>E REPCIALIZACIONE HO BERCINO PENAL<br>E REPCIALIZACIONE HO BERCINO PENAL<br>E REPCIALIZACIONE HO BERCINO PENAL<br>E REPCIALIZACIONE HO BERCINO PENAL<br>E REPCIALIZACIONE HO BERCINO PINAL<br>MALESTITINE EN EDERCINO PINALOS<br>MALESTITINE EN EDERCINO MATEMATICA<br>MALESTITINE EN EDICACION MATEMATICA                                                                                                    | PROMOCION<br>1<br>32<br>12<br>5<br>15<br>7<br>6<br>6<br>6<br>1<br>4<br>1<br>3                                                       | GENERA_RECIBO   | Î           |
| RECUERTER QUE TOS FORGENANS UN OFERTA<br>PROGRAMA<br>DOCTORADO EN CENCIOS NATURALES Y MATEMATICAS<br>E SPECIALIZACIONE EN DERECHO COMENCIAL<br>E SPECIALIZACIONE EN DERECHO COMENCIAL<br>E SPECIALIZACIONE EN DERECHO COMENCIAL<br>E SPECIALIZACIONE EN DERECHO PROCESAL CIVIL<br>E SPECIALIZACIONE EN DERECHO PROCESAL CIVILO<br>MAESTINA EN EDUCACION MATEMATICA<br>EN DERECHO PROCESAL CIVILE<br>E SPECIALIZACIONE EN DERECHO PROCESAL CIVIL<br>E SPECIALIZACIONE EN DERECHO PROCESAL CIVIL<br>E SPECIALIZACIONE EN DERECHO PROCESAL CIVIL<br>E SPECIALIZACIÓN EN DERECHO PROCESAL CIVIL<br>E SPECIALIZACIÓN EN DERECHO PROCESAL CIVIL<br>E SPECIALIZACIÓN EN DERECHO PROCESAL CIVIL<br>E SPECIALIZACIÓN EN DERECHO PROCESAL CIVIL<br>E SPECIALIZACIÓN EN DERECHO PROCESAL CIVIL<br>E SPECIALIZACIÓN E                            | PROMOCION<br>1<br>32<br>12<br>5<br>19<br>7<br>6<br>6<br>6<br>1<br>4<br>1<br>3                                                       | GENERA_RECIBO   |             |
| RECEIPTER DEL TOS FORGENTIAS EN OPERAS<br>PROCESANA<br>DOCTORADO EN CENCIOS NATURALES Y MATEMATICAS<br>ERECILIZACIONE EN DERECHO COMINISTRATIVO<br>ERECICILIZACIONE EN DERECHO COMINISTRATIVO<br>ERECICILIZACIONE EN DERECHO DEFAMILIA<br>ERECICILIZACIONE EN DERECHO PRIAL<br>ERECICILIZACIONE EN DERECHO PRIALENCI<br>ERECICILIZACIONE EN DERECHO PRIAL<br>ERECICILIZACIONE EN DERECHO PRIAL<br>ERECICILIZACIONE EN DERECHO PRIAL<br>ERECICILIZACIONE EN DERECHO PRIAL<br>ERECICILIZACIONE EN DERECHO PRIAL<br>ERECICILIZACIONE EN DERECHO PRIAL<br>ERECICILIZACIONE EN DERECHO PRIAL<br>ERECICILIZACIONE EN DERECHO PRIAL<br>ERECICILIZACIONE EN DERECHO PRIAL<br>ERECICILIZACIONE EN DERECHO PRIALICACIONE<br>ERECICILIZACIONE EN DERECHO PRIALICACIONE<br>ERECICILIZACIONE EN DERECHO PRIALICON<br>ERECICILIZACIONE EN DERECHO PRIALICON<br>ERECICILIZACIONE EN DERECHO PRIALICACIONE<br>ERECICILIZACIONE EN DERECHO PRIALICACIONE<br>ERECICILIZACIONE EN DERECHO PRIALICON<br>ERECICILIZACIONE EN DERECHO PRIALICACIONE EN DERECHO<br>ERECICILIZACIONE EN DERECHO PRIALICACIONE<br>ERECICILIZACIONE EN DERECHO PRIALICACIONE EN DERECHO PRIALICACIONE<br>ERECICILIZACIONE EN DERECHO PRIALICACIONE EN DERECHO PRIALICACIONE EN DERECHO PRIALICACIONE EN DERECHO PRIALICACIONE EN DERECHO PRIALICACIONE EN DERECHO PRIALICACIONE EN DERECH                      | PROMOCION<br>1<br>32<br>12<br>5<br>15<br>7<br>6<br>6<br>1<br>4<br>1<br>3                                                            | GENERA_RECIBO   |             |
| RECLETER DE LOS INTURALES Y MATEMATICAS<br>PROCENARA<br>DESCONTORIO DE IN CENCIOLAS MATURALES Y MATEMATICAS<br>ESPECIALIZACIÓN EN DERECHO COMMISTRATIVO<br>ESPECIALIZACIÓN EN DERECHO COMMISTRATIVO<br>ESPECIALIZACIÓN EN DERECHO DESTANLA<br>ESPECIALIZACIÓN EN DERECHO PROCESAL CANL<br>ESPECIALIZACIÓN EN DERECHO PROCESAL CANL<br>ESPECIALIZACIÓ                        | PROMOCION<br>1<br>32<br>12<br>5<br>7<br>6<br>6<br>1<br>4<br>1<br>3<br>20<br>20<br>20<br>20<br>20<br>20<br>20<br>20<br>20<br>20      | GENERA_RECIBC   |             |
| RECHERENCE DE COMPANIES ANTINACES Y MARTÍNATIONS<br>PROCENTAR<br>DESCOLLAZIONO EN DERECHO COMMINISTRATIONS<br>ESPECIALIZACIÓN EN DERECHO COMMINISTRATIONS<br>ESPECIALIZACIÓN EN DERECHO COMMINISTRATIONS<br>ESPECIALIZACIÓN EN DERECHO COMMINISTRATIONS<br>ESPECIALIZACIÓN EN DERECHO PROCESAL COMUL<br>ESPECIALIZACIÓN EN DERECHO PROCESAL COMUL<br>ESPECIALIZACIÓN EN DERECHO PROCESAL<br>ESPECIALIZACIÓN EN DERECHO PROCESAL COMUL<br>ESPECIALIZACIÓN EN DERECHO PROCESAL COMUL<br>ESPECIALIZACIÓN EN DERECHO PROCESAL<br>ESPECIALIZACIÓN EN DERECHO PROCESAL<br>ESPE                    | PROMOCION<br>1<br>12<br>5<br>7<br>6<br>6<br>1<br>4<br>1<br>3<br>3                                                                   | GENERA_RECIBO   |             |
| REGULERADO DE HOLENCIAS NATURALES Y MARTENATAS<br>POCTOVADO DE HOLENCIAS NATURALES Y MARTENATAS<br>SERCIALIZACIÓN EN DERECHO COMENCIA<br>SERCIALIZACIÓN EN DERECHO COMENCIA<br>SERCIALIZACIÓN EN DERECHO DEMINISTRATION<br>SERCIALIZACIÓN EN DERECHO PARALLA<br>SERCIALIZACIÓN EN DERECHO PARALLA<br>SERCIALIZACIÓN EN        | PROMOCION<br>1<br>32<br>12<br>5<br>7<br>6<br>6<br>6<br>1<br>1<br>3<br>3<br>10<br>10<br>10<br>10<br>10<br>10<br>10<br>10<br>10<br>10 | GENERA_RECIBO   |             |

2. Seleccione el programa de Doctorado, ingrese sus datos personales, dé clic en Guardar y Generar Recibo.

| Ur     | niversidad de Nariño                                         |                                           | )                                         | Plataforma                      | Financiera |
|--------|--------------------------------------------------------------|-------------------------------------------|-------------------------------------------|---------------------------------|------------|
|        |                                                              |                                           |                                           |                                 |            |
| 1      |                                                              |                                           |                                           |                                 |            |
| Victor |                                                              |                                           |                                           |                                 |            |
|        | GENERACION PINES - IN SCRIPCION                              | POSTGRADO :: U                            | niversidad de Narifio                     |                                 |            |
|        |                                                              |                                           |                                           |                                 |            |
|        | Ingrese los datos solici<br>Identificación, sin j            | puntos, comas (                           | aparece en su doc<br>o caracteres espec   | umento de<br>clales;            |            |
| 1      | Recuerde que el PIN y                                        | la identificació                          | n consignadas en                          | el recibo                       |            |
|        | deben coincidir con                                          | la información a                          | al momento de dill                        | genclar                         |            |
|        | er it.                                                       | Datos del Aspira                          | ante                                      |                                 |            |
|        | No.                                                          | Про                                       | Número                                    | dv Sexo                         |            |
| 1      | Aotual                                                       |                                           | 36759827                                  | Femenino 1                      |            |
|        | Primer Nombre                                                |                                           | Segundo No                                | mbre                            |            |
|        | KARLA                                                        |                                           | PATRICIA                                  |                                 |            |
| 1      | Primer Apellido                                              |                                           | Segundo Ap                                | ellido                          |            |
|        | REYES                                                        |                                           | SANCHEZ                                   |                                 |            |
|        | Dirección                                                    | Teléfono                                  | Celular                                   | Correo                          |            |
|        | CARRERA 37 NO.10-18                                          | 7362512                                   | 3205983170                                | jplfis@gmail.con                |            |
|        |                                                              |                                           |                                           |                                 |            |
| 1      | 8 su información de contacto no                              | ooinoide oon is aq<br>formulario de insor | ul precentada, por fav<br>ficolón         | or actualicela en el            |            |
|        |                                                              |                                           |                                           |                                 |            |
| 1      | seleccione el Postgrado y p<br>que sea el programa correcto. | romoción a que<br>Recuerde que            | e desea inscribirse<br>la generación de e | asegurandose<br>ste comprobante |            |
| 1      | 1                                                            | de pago                                   |                                           |                                 |            |
|        | Tormaliz                                                     | a su proceso di<br>POSTORADO              | e inscripcion.                            |                                 |            |
|        | DOCTORADO EN CIEN                                            | CIAS NATURALES                            | Y MATEMATICAS                             | ×                               |            |
|        |                                                              | PROMOCION                                 | 1                                         |                                 |            |
| 1      |                                                              | CALENDARIO                                | 0                                         |                                 |            |
|        | CALEND                                                       | ARIO DE INSCRIPC                          | IONE & ACTIVO                             |                                 |            |
|        | Hasta                                                        | el sábado, 31 de m                        | tayo de 2026                              |                                 |            |
| 1      | 00 34254                                                     | Datos de la Pers                          |                                           |                                 |            |
| 1      | 101 JUL 2013                                                 | Conceptos a Pa                            | CAT                                       |                                 |            |
|        |                                                              | ounceptore re                             | -                                         |                                 |            |
| 1      | SEL.                                                         | DOCTORADO DU OT                           |                                           |                                 |            |
|        | PROMOCION 1                                                  | , DOCTORNOO EN CIE                        | ACTOR INCOMES I MAI                       | 420,000.00                      |            |
|        |                                                              | Valor a pagar: 420,                       | 800.00                                    |                                 |            |
|        |                                                              | Buardar y Ganasar                         | Bacito                                    |                                 |            |
|        |                                                              | Sciencial y Chemistral i                  | THE CO                                    |                                 |            |
| 1      |                                                              |                                           |                                           |                                 |            |
|        |                                                              |                                           |                                           |                                 |            |
| Volver |                                                              |                                           |                                           |                                 |            |
| 1      |                                                              |                                           |                                           |                                 |            |
| A      |                                                              |                                           |                                           | Centra de informática S         | 21.0       |

# 3. Imprima el recibo o realice el pago vía PSE.

Ciudadela Universitaria - Calle 18 No. 50-02 - Bloque Tecnológico - Primer Piso (lateral al Bloque de Laboratorios de Docencia) Línea Gratuita 018000957071 - Correo electrónico: <u>ciis-facien@udenar.edu.co</u> <u>www.udenar.edu.co</u> - San Juan de Pasto - Nariño - Colombia.

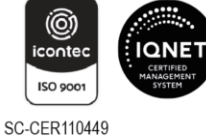

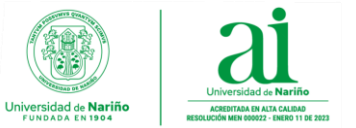

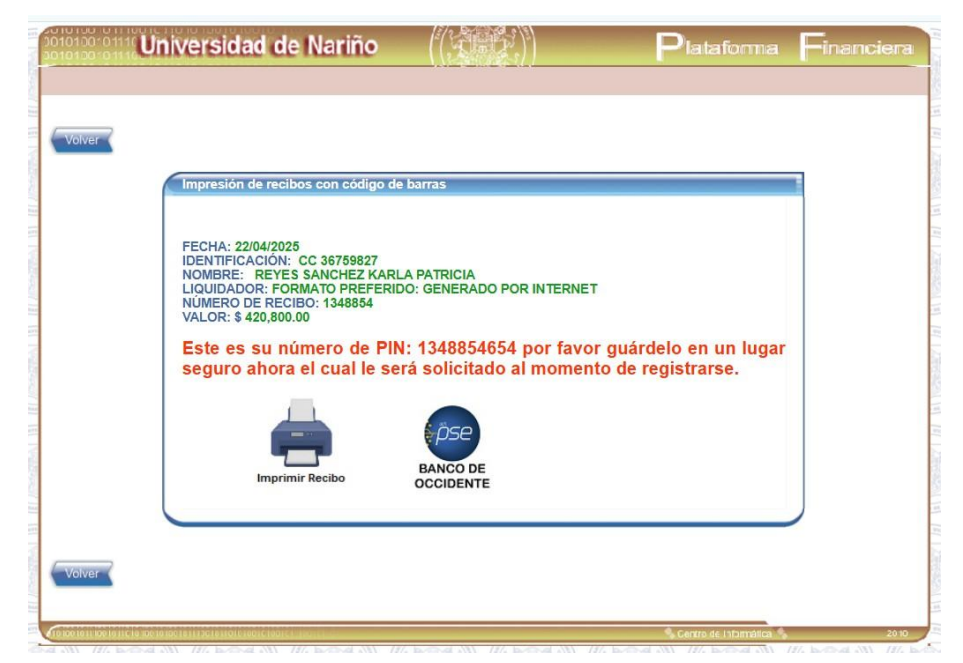

El recibo de pago puede cancelarse en los bancos señalados en el respectivo recibo. Mas información en: https://www.udenar.edu.co/instruccionespago/

|                                                                                                    | https://ci.udenar.edu.co:8                                                                                                    | 082/pines_vipri/Tesoreria/rpt_ca    | ija_general_pin.aspx                     |            |  |  |  |
|----------------------------------------------------------------------------------------------------|----------------------------------------------------------------------------------------------------|-------------------------------------|------------------------------------------|------------|--|--|--|
|                                                                                                    |                                                                                                    |                                     |                                          | No.134885  |  |  |  |
|                                                                                                    | UNIVERSIDAD DE NARIÑO                                                                                                    |                                     | BANCO                                    |            |  |  |  |
| NIT: 800118954-1                                                                                                    |                                                                                                    |                                     | BANCO DE BOGOTA                          |            |  |  |  |
| Constant                                                                                                    | CODIGO DE BARRAS                                                                                                    |                                     | COLPATRIA                                |            |  |  |  |
| FECHADE IMPRESIÓN : martes, 22 de abril de 2025<br>IDENTIFICACIÓN: CC 36768827<br>NOMBRE: REYES SANCHEZ KARLA PATRICIA |                                                                                                    |                                     | BANCO DE OCCIDENTE                       |            |  |  |  |
|                                                                                                    |                                                                                                    |                                     | BANCO AGRARIO DE COLOMBIA<br>BANCOLOMBIA |            |  |  |  |
|                                                                                                    |                                                                                                    |                                     |                                          |            |  |  |  |
|                                                                                                    | C                                                                                                    | odigo Alumno: 22433700              | 1                                        |            |  |  |  |
|                                                                                                    | т                                                                                                    | OTAL A PAGAR: 420,800               | .00                                      |            |  |  |  |
|                                                                                                    | PAGAR                                                                                                    | HASTA: sábado, 31 de r              | nayo de 2025                             |            |  |  |  |
| CÓDIGO CO                                                                                                    | NCEPTO                                                                                                    | CENTRO COSTO                        |                                          | VALOR      |  |  |  |
| 291026009 INS                                                                                                    | SCRIPCIONES POSTGRADO RECIBIDAS I                                                                                                    | POR A(70219050101) DOCTOR           | ADO EN CIENCIAS NATURALES Y MA           | 420,800.00 |  |  |  |
| TOTAL:                                                                                                    |                                                                                                    |                                     |                                          | 420,800.00 |  |  |  |
|                                                                                                    | REF                                                                                                    | 1: 00001348854999 REE               | 2. 2000                                  | 11         |  |  |  |
|                                                                                                    | (415)7709996008403(802                                                                                                    | 0)00001346854999(6020)2000<br>BANCO | (3900)00420800(96)20250531               |            |  |  |  |
|                                                                                                    | PAGUE U                                                                                                    | NICAMENTE EN EFECTI                 | VO O CHEQUE                              |            |  |  |  |
|                                                                                                    | Cód Banco                                                                                                    | Cheque No                           | Valor                                    |            |  |  |  |
|                                                                                                    |                                                                                                    |                                     | 420,800.00                               |            |  |  |  |
| ORMATO PREDILIGENCIAD                                                                                                  | 0: GENERADO POR INTERNET                                                                                                    | Página 1 de 2                       |                                          |            |  |  |  |
| a impresión de los formatos de recal<br>o se aceptan formatos impresos en<br>a impresión debe realizarse con imp       | udo debe hacerse en papel lipo Bond de 75 grim2 (papel para fotocopi<br>papeles guímicos tipo FAX,<br>resora láser de alta resolución. | lado).                              |                                          |            |  |  |  |

3. El recibo de pago contiene un número de PIN, que se requiere al momento de diligenciar el Formulario de Inscripción. El PIN se habilitará en un máximo de tres (3) días hábiles, contados a partir de la fecha de pago. Por favor apuntar número de PIN porque será requerido más adelante.

4. Diligenciar el formulario de inscripción a través del siguiente link: https://sapiens.udenar.edu.co:4003/postgrado

Ciudadela Universitaria - Calle 18 No. 50-02 - Bloque Tecnológico - Primer Piso (lateral al Bloque de Laboratorios de Docencia) Línea Gratuita 018000957071 - Correo electrónico: <u>ciis-facien@udenar.edu.co</u> <u>www.udenar.edu.co</u> - San Juan de Pasto - Nariño - Colombia.

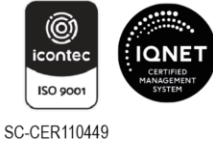

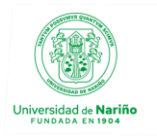

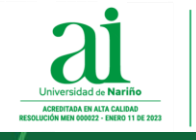

# Inscripciones Posgrado

|                                                                                                    | ersidad de Nariño<br>Possvmvs qvantvm scimvs                              |  |
|----------------------------------------------------------------------------------------------------|---------------------------------------------------------------------------|--|
| Número de identificación                                                                                                    |                                                                           |  |
| Número de pin                                                                                                    |                                                                           |  |
| Número de pin                                                                                                    | uu aaaaaaaaaaaaaaaaaaaaaaaaaaaaaaaaaaa                                    |  |
| +D Continuar                                                                                                    | Regresar                                                                  |  |
| Ingrese el número de PIN y el document<br>aspirante, le recomendamos hacer uso c<br>firefox para el funcionamiento correcto o | o de identificación del<br>le Google chrome o Mozilla<br>de la plataforma |  |

Ciudadela Universitaria - Calle 18 No. 50-02 - Bloque Tecnológico - Primer Piso (lateral al Bloque de Laboratorios de Docencia) Línea Gratuita 018000957071 - Correo electrónico: <u>ciis-facien@udenar.edu.co</u> <u>www.udenar.edu.co</u> - San Juan de Pasto - Nariño - Colombia.

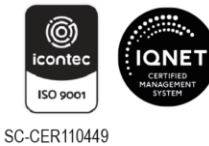

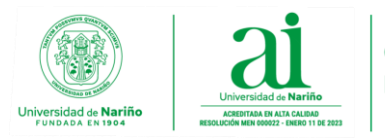

Ingrese su identificación, el número de PIN y dé clic en continuar.

5. Marcar la casilla de verificación y dé clic en continuar.

Información importante

#### **Bienvenido:**

Recuerde que los datos que va a suministrar en este proceso de inscripción deberán corresponder a una información actualizada, completa, exacta y verídica, la cual se escribe y anexa bajo la gravedad de juramento y será de exclusiva responsabilidad de la persona que se inscriba y anexe los documentos que la soportan. La información inexacta o falsa obliga a la Universidad establecer denuncia por FALSO TESTIMONIO (artículo 442 del Código Penal: 'El que en actuación judicial o administrativa, bajo la gravedad de juramento ante autoridad competente, falte a la verdad o la calle total o parcialmente, incurrirá en prisión de cuatro a ocho años'), como imponer las sanciones previstas en el artículo 50 del Estatuto Estudiantil de la Universidad de Nariño.

He leido las anteriores observaciones y acepto las condiciones.

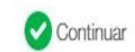

### 6. Ingrese a cada módulo y registre la información solicitada.

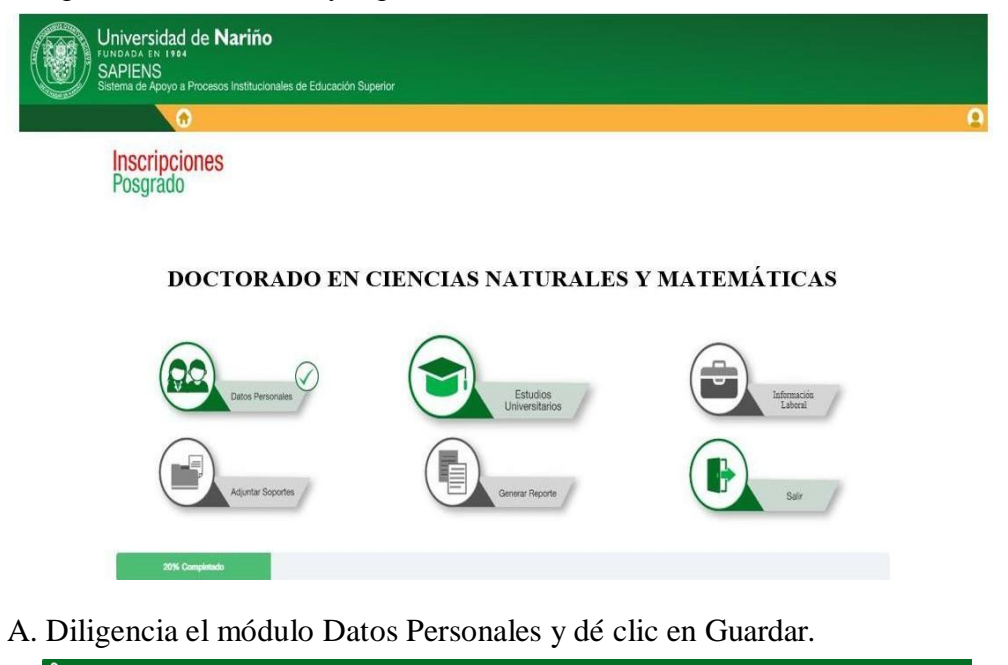

| Información básica                                      |             |                             |       |   |                           |          |
|---------------------------------------------------------|-------------|-----------------------------|-------|---|---------------------------|----------|
| Tee decurrente * cdDLLACE counsulés Provinciandes* Next | ando nomoro | ¥                           | See * |   | December and the          | ~        |
|                                                         |             |                             | -     | _ |                           |          |
| Información personal                                    |             |                             |       |   |                           |          |
| Pels expisiciamento *                                   |             | Departamente op documente * |       |   | Clucied exp decuments*    |          |
| COLOMBIA                                                | ~           | MRRO                        | `     | ~ |                           | ~        |
| Pals de sacietorde '                                    |             | Región de nacimiento *      |       |   | Clarited do sacieviseds * |          |
| COLCMERA                                                | ~           | wniio                       | ```   | ~ |                           | ~        |
| Estado dive                                             |             | Focha de nacimiento 1       |       |   | Direction*                |          |
|                                                         | ~           | L                           | 1     |   |                           |          |
| Tableno "                                               |             | Celular/Whatsapp *          |       |   | Come electrónice *        |          |
|                                                         |             | C                           | 1     |   |                           |          |
| Tale de muldereix*                                      |             | Desión de residencia *      |       |   | Clusted de venidencie *   |          |
| GOLOMBIA                                                | ~           | L                           | J ,   | ~ |                           | ~        |
| Tipo de sangre *                                        |             | tps."                       |       |   |                           |          |
|                                                         | ~           | L                           |       | ~ |                           |          |
| Grupo étnico *                                          |             |                             |       |   |                           |          |
| NO PERENICE                                             | ~           |                             |       |   |                           |          |
|                                                         |             |                             |       |   | $\frown$                  |          |
|                                                         |             |                             |       |   | (G) Haartar               | C Veiwer |
| •                                                       |             |                             |       |   |                           |          |

B. Diligencie el módulo Estudios Universitarios y dé clic en Guardar.

| Estudios Universitarios |                  |
|-------------------------|------------------|
|                         | C Adicons estudo |
|                         | Guarder G Weber  |

Ciudadela Universitaria - Calle 18 No. 50-02 - Bloque Tecnológico - Primer Piso (lateral al Bloque de Laboratorios de Docencia) Línea Gratuita 018000957071 - Correo electrónico: <u>ciis-facien@udenar.edu.co</u> <u>www.udenar.edu.co</u> - San Juan de Pasto - Nariño - Colombia.

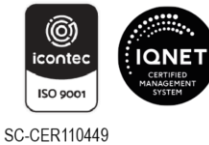

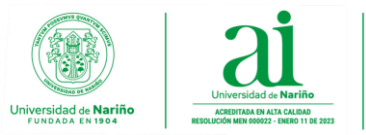

C. Diligencie la información del módulo Información Laboral y dé clic en Guardar.

| Experiencia laboral                     |   |           |          |
|-----------------------------------------|---|-----------|----------|
| ¿Ha tenido alguna experiencia laboral ? |   |           |          |
| Seleccione                              | v |           |          |
|                                         |   |           |          |
|                                         |   | 🕒 Guardar | G Volver |

D. Diligencie la información del módulo Adjuntar Soportes.

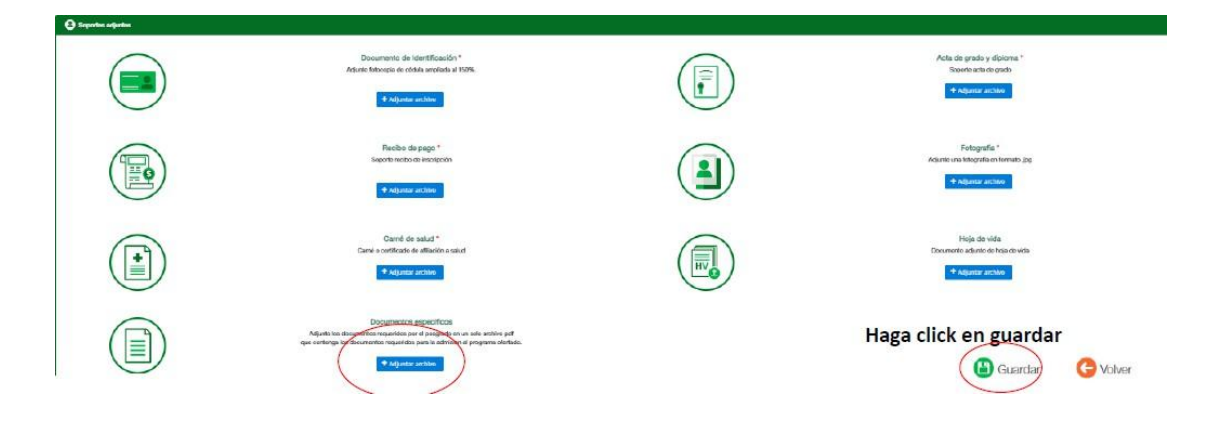

En el submódulo Documentos Específicos, adjunte en formato PDF la propuesta de investigación de tesis doctoral y una carta de compromiso del potencial director de la tesis, de conformidad con los Lineaminetos de Admisión, disponibles en el siguiente link: https://www.udenar.edu.co/recursos/wp-content/uploads/2025/04/Lineamientos-de-Admision-Doctorado-en-Ciencias-Naturales-y-Matematicas.pdf

Al finalizar dé clic en Guardar.

7. Una vez esté seguro de haber completado toda la información, dé clic en Generar Reporte y envíe el resultado al correo ciis-facien@udenar.edu.co

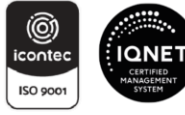

SC-CER110449